## Évaluations

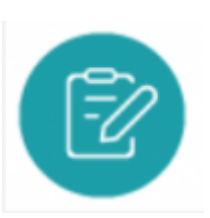

## **Objectifs du module**

Ce module destiné au profil Enseignant de la 2de famille des métiers PMIA permet de classer, de paramétrer les évaluations et de saisir les résultats des apprenants.

La création d'une évaluation se fait à partir d'un scénario pédagogique existant auquel l'enseignant affecte un ou plusieurs apprenants.

Cette phase va permettre de générer une grille d'évaluation des indicateurs en lien avec les compétences visées.

Le formateur évaluera le niveau de réussite des apprenants à partir des indicateurs d'évaluation des compétences choisies.

## Gérer les évaluations

En cliquant sur "Évaluations", la page affiche la liste de toutes les évaluations créées par les enseignants de votre établissement pour la 2de famille des métiers PMIA.

A Savoir: Il n'est pas possible de créer une évaluation via ce module, il faut nécessairement passer un scénario pédagogique

| Gestion des évaluations |                                                                                                    |                             |
|-------------------------|----------------------------------------------------------------------------------------------------|-----------------------------|
| Seconde Bac Pro         | Classement des évaluations<br>Il Choque bloc est déploçable                                                          | + Adulter un<br>Dossier     |
|                         | E Dépose motoréducteur Extrudicc (créée le jeudi 22 juillet 2021)                                                    | P ÉDITER L'ÉWALVATION       |
|                         | Remplacement d'un fusible (créée le mardi 22 juin 2021)     Maintenance de niveau 1 (créée le vendredi 18 juin 2021) | imprimer l'évaluation (odt) |
|                         | # Découvrir, explorer, évoluer dans son environnement (créée le jeudi 17 juin 2021)                                  | Tupprimer                   |

Pour chaque évaluation sont affichés :

- le titre de l'évaluation : un clic sur le titre déclenche l'édition de l'évaluation ;
- la date de création de l'évaluation ; \* le niveau de complexité de l'évaluation.

Par défaut, les évaluations sont listées par ordre alphanumérique. Pour réorganiser ce classement, vous avez la possibilité de :

- déplacer les évaluations en utilisant II
- les placer dans des dossiers.

Pour les évaluations dont vous êtes l'auteur, vous pouvez :

- 🖉 : éditer votre évaluation pour consulter et saisir des résultats ;
- • • ouvrir au format DOCX ou ODT pour enregistrer sur votre ordinateur ou imprimer votre évaluation ;
- 🔟 : supprimer votre évaluation.

#### **Attention:**

Il ne vous est pas possible de supprimer une évaluation prise en compte dans un bilan intermédiaire de compétences.

Les évaluations dont la date est antérieure à la date du dernier bilan intermédiaire de compétences ne sont plus modifiables.

Pour les évaluations de vos collègues affectées du statut « Modifiable par l'équipe pédagogique », vous pouvez :

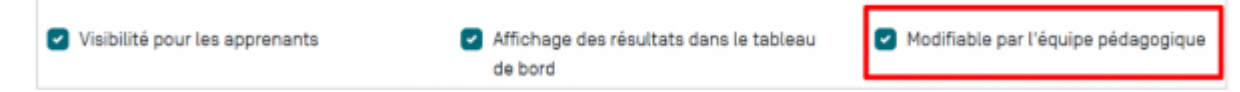

- 🖋 : éditer l'évaluation pour consulter et/ou saisir des résultats ;
- 🖺 : ouvrir au format DOCX ou ODT pour enregistrer sur votre ordinateur ou imprimer.

<u>Pour les évaluations de vos collègues qui ne sont pas affectées du statut « Modifiable par l'équipe</u> <u>pédagogique »</u>, vous pouvez :

- • : voir l'évaluation pour consulter les résultats et les paramètres de l'évaluation.
- 🖺 : ouvrir au format DOCX ou ODT pour enregistrer sur votre ordinateur ou imprimer.

#### **Attention:**

Pour saisir ou modifier les résultats d'une évaluation, l'enseignant auteur de l'évaluation doit lui affecter le statut « Modifiable par l'équipe pédagogique »

## Créer une évaluation

La création d'une évaluation se fait à partir d'un scénario pédagogique existant auquel l'enseignant affecte un ou plusieurs apprenants. Pour accéder au formulaire de création d'une évaluation, rendezvous dans le module Scénarios pédagogiques.

| Seconde Bac Pro                                     | Classement des scénarios                                                                 | Recherche plein texte | AJOUTER UN<br>DOSSIER  |           |  |
|-----------------------------------------------------|------------------------------------------------------------------------------------------|-----------------------|------------------------|-----------|--|
| CRÉER UN SCÉNARIO POUR LE<br>NIVEAU SECONDE BAC PRO | Créer une activité de formation (21/01/2021) Dépose motoréducteur Extrudicc (24/06/2021) |                       | E CRÉER UNE ÉVALUATION | ≠€DITER : |  |
| Importer un scénario                                | Remplacement d'un fusible (22/06/2021)                                                   |                       |                        |           |  |

Choisissez dans la liste des scénarios celui que vous souhaitez décliner en une évaluation.

Cliquez sur "Créer une évaluation" en face du nom du scénario.

Vous accédez au formulaire de création d'une évaluation constitué de cinq pages organisées en onglets : informations, choix des apprenants, contexte, liaison avec le référentiel et ressources.

| Informations                |   |
|-----------------------------|---|
| Choix des apprenants        | 0 |
| Contexte                    |   |
| Liaison avec le référentiel |   |
| Ressources                  |   |

L'évaluation conserve automatiquement les éléments de contexte, de liaison avec le référentiel et les fichiers ressources associés au scénario pédagogique.

#### Informations

**Le titre** de l'évaluation conserve par défaut celui du scénario pédagogique mais il est possible de l'adapter en particulier lorsqu'un même scénario donne lieu à plusieurs évaluations, personnalisées au parcours de formation des apprenants.

La durée de l'évaluation peut être indiquée mais n'est pas obligatoire.

#### Choix des apprenants

Une liste affiche l'ensemble des apprenants du niveau seconde Bac Pro pour la famille des métiers PMIA.

Pour sélectionner un apprenant, cochez la case située en face de son nom.

Pour désélectionner un apprenant, décochez la case située en face de son nom.

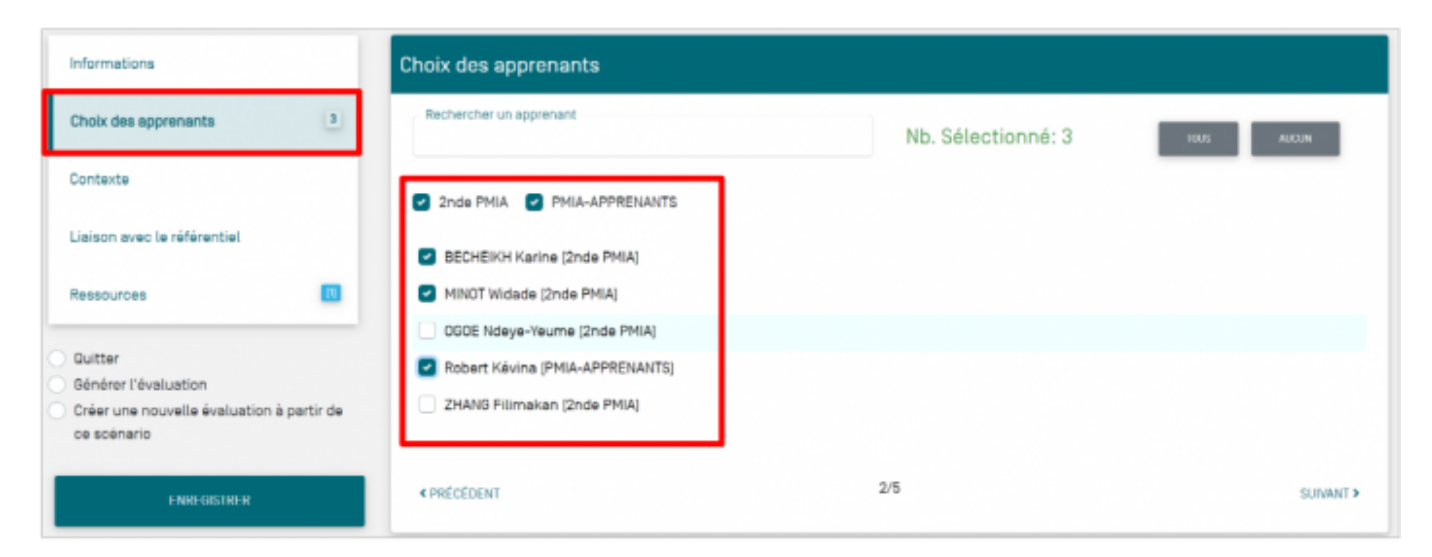

#### A Savoir:

Pour introduire de la différenciation pédagogique, tous les apprenants d'une même classe ne sont pas systématiquement affectés à la même évaluation.

Au-dessus de la liste, le nombre d'apprenants sélectionnés est rappelé.

Deux outils permettent de les sélectionner rapidement :

- cliquez sur "TOUS" permet de sélectionner l'ensemble des apprenants de la liste ;
- cliquez sur "AUCUN" permet de désélectionner l'ensemble des apprenants.

#### Contexte

Les éléments de "contexte" conservent ceux du scénario pédagogique mais vous pouvez les modifier pour introduire de la différenciation pédagogique.

#### Liaison avec le référentiel

Vous retrouvez la liste des tâches professionnelles et des compétences détaillées sélectionnées dans le scénario pédagogique qui a été utilisé pour créer l'évaluation.

Vous pouvez modifier cette sélection pour introduire de la différentiation pédagogique ou la garder identique.

Pour vous remémorer le contenu de cette rubrique, rendez-vous sur Liaison avec le référentiel du scénario pédagogique.

#### Ressources

L'évaluation conserve les fichiers « Ressources » associés au scénario pédagogique. Vous avez la possibilité de modifier cette sélection pour ajouter ou supprimer un ou plusieurs fichiers. Cette manipulation correspond à l'onglet Ressources de la barre de navigation générale.

#### Sauvegarde l'évaluation

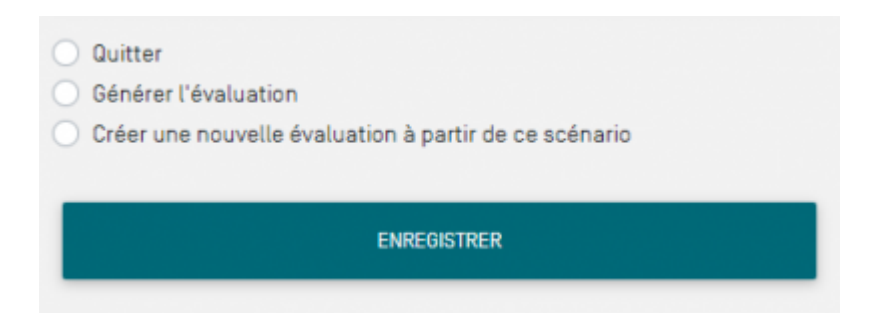

Pour finaliser l'évaluation, cochez un des trois choix :

- "Quitter" : l'évaluation est créée. Vous pouvez y accéder dans la liste des évaluations pour une utilisation ultérieure ;
- "Générer l'évaluation" : l'évaluation est créée et vous accédez directement à la grille de saisie des résultats ;
- "Créer une nouvelle évaluation à partir de ce scénario" : ce choix vous permet d'introduire de la différenciation pédagogique. L'évaluation est créée et vous accédez à un nouveau formulaire de création d'une évaluation à partir de ce même scénario.

Pour sauvegarder l'évaluation, cliquez sur « Enregistrer ». Cette dernière évaluation s'ajoute à la liste des évaluations déjà créées pour ce même niveau de classe.

#### A Savoir:

Les modifications apportées aux éléments de contexte, de liaison avec le référentiel et de sélection des fichiers ressources n'ont pas d'impact sur le scénario pédagogique qui reste inchangé.

## Saisir les résultats d'une évaluation

Sélectionnez le niveau de classe sur lequel vous souhaitez travailler.

Repérez dans la liste l'évaluation à renseigner. Cliquez sur SÉditer l'évaluation.

| Gestion des évaluations |                                                                                           |                         |  |  |  |  |  |
|-------------------------|-------------------------------------------------------------------------------------------|-------------------------|--|--|--|--|--|
| Seconde Bac Pro         | Classement des évaluations                                                                |                         |  |  |  |  |  |
| Première Bac Pro        | II Chargue Moc est déploçãole                                                             |                         |  |  |  |  |  |
| Terminale Bac Pro       | Econditionneuse sous film thermo rétractable (créée le lundi 05 juillet 2021) (Formative) | ✓ ÉDITER L'ÉVALUATION : |  |  |  |  |  |
|                         | II Paletiseur (créée le mardi 22 juin 2021) (Formative)                                   |                         |  |  |  |  |  |
|                         | # Plat de fixation (créée le lurxă 05 juillet 2021) (Formative)                           |                         |  |  |  |  |  |
|                         | Romplacement d'un fusible (créée le mardi 22 juin 2021) (Formative)                       |                         |  |  |  |  |  |
|                         | # Support détecteur [créée le lundi 05 juillet 2021] [Formative]                          |                         |  |  |  |  |  |

Cette phase va vous permettre d'accéder à une grille d'évaluation pour chaque apprenant.

Cette grille permet d'évaluer le niveau de réussite des apprenants à partir des indicateurs en lien avec les compétences visées. Les indicateurs sont les éléments objets de l'évaluation autrement dit de la performance attendue.

Les boutons permettent différentes actions sur les évaluations.

| ← RETOUR À LA LISTE DES ÉVALUATIONS              | Saisie des résultats de l'évaluation "Support détecteur"                                                                                                    |                                |
|--------------------------------------------------|----------------------------------------------------------------------------------------------------|--------------------------------|
| Saisie des résultats                             | Saisie des résultats                                                                                                    | 8                              |
| Paramètres de l'évaluation                       | ACCARDO Aline (1MSPC)<br>Dernière modif le 25/06/2021                                                                                                    | A NE 📕 🔳 📕 AE                  |
| VUC PAR<br>APPRENANTS     VUC PAR<br>COMPÉTENCES | C1.4 [ORGANISER ET OPTIMISER SON INTERVENTION DE MAINTENANCE] Préparer son intervention<br>C1.4.7 Consigner tout ou partie du système (énergie, accès) selon<br>le niveau d'agrément<br>Les spécifications dimensionnelles de la pièce sont identifiés.<br>Le matière est commandé<br>Les calcula de la fréquence de rotation sont correctes.<br>C4.1 [RÉALISER LES INTERVENTIONS D'AMÉLIORATION CONTINUE DE MANIÈRE ÉCO-RESPONSABLE<br>maintenance améliorative sur un système et son environnement<br>C4.1.11 Contrôler, tester, vérifier le bon fonctionnement de la<br>solution d'amélioration<br>Le support détecteur est conforme au plan de définition. | E] Participer à des travaux de |
| ENREGISTRER                                      | Engagement:                                                                                                    |                                |

La partie de gauche de la page vous permet :

- d'accéder à la grille d'évaluation de chaque apprenant ;
- de consulter et/ou modifier les paramètres de l'évaluation;
- de réorganiser l'ordre d'affichage des apprenants sur la grille d'évaluation ;
- de sélectionner la/les grille(s) d'évaluation à afficher à l'écran ;
- d'afficher les résultats du groupe classe compétences par compétences.

#### **Attention:**

Pour saisir les résultats ou modifier les paramètres d'une évaluation, l'auteur de l'évaluation doit lui affecter le statut « Modifiable par l'équipe pédagogique ».

| Saisie des résultats                             | Saisie des résultats                                                                                                    | 0          |
|--------------------------------------------------|----------------------------------------------------------------------------------------------------|------------|
| Paramètres de l'évaluation                       | ACCARDO Aline [1MSPC] Dernière modif le 25/07/2021                                                                                                    | • • • • AE |
| VUE PAR<br>APPRENANTS     VUE PAR<br>COMPETENCES | C1.4 [ORGANISER ET OPTIMISER SON INTERVENTION DE MAINTENANCE] Préparer son intervention de maintenance<br>C1.4.7 Consigner tout ou partie du système (énergie, accès) selon<br>le niveau d'agrément<br>. de enérgientione dimensionnalise de la nière sont identifié<br> | vaux de    |
| BOULEAU Códric (1MSPC)                           | C4.111 Contrôler, tester, vérifier le bon fonctionnement de la solution d'amélioration  Le support détecteur est conforme au plan de définition.  Indicateur de réussite  Engagement:  Commentaire                                                                       |            |

Par défaut vous êtes sur la page de "Saisie des résultats".

La grille d'évaluation de chaque apprenant présente au survol du curseur de chaque compétence, tous les indicateurs à évaluer et leurs indicateurs de réussite, s'ils ont été complétés.

Les indicateurs rappellent le niveau d'exigence attendu et objectivent l'évaluation.

Face à chacune des compétences détaillées un bouton radio permet d'évaluer le niveau de réussite de(s) l'indicateur(s) en choisissant parmi l'une des six propositions. La signification du code couleur s'affiche en infobulle au survol des couleurs.

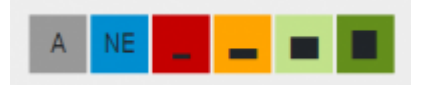

- gris : apprenant absent ;
- bleu : critère non évalué ;
- rouge : pas de réussite ou non fait ;
- orange : réussite partielle ;
- vert clair : réussite totale avec aide ;
- vert foncé : réussite totale en autonomie.

| Sai      | sie des résultats                                                                                                    | \$                                                                              |
|----------|----------------------------------------------------------------------------------------------------|---------------------------------------------------------------------------------|
| A0<br>De | CARDO Aline (1MSPC)<br>rnière modif le 25/07/2021 <mark>Annuler</mark>                                                                                                    | A NE 🗾 🔲 AE                                                                     |
| C1.      | 4 [ORGANISER ET OPTIMISER SON INTERVENTION DE MAINTENANCE] Préparer son interver                                                                                                    | tion de maintenance                                                             |
|          | C1.4.7 Consigner tout ou partie du système (énergie, accès) selon le niveau d'agrément<br>Les spécifications dimensionnelles de la pièce sont identifiés.                                                                                                    |                                                                                 |
|          | Indicateur d'évaluation                                                                                                    |                                                                                 |
| C4<br>en | Les contrôles et tests permettent de certifier que l'amélioration réalisée est conforme                                                                                                    | 3LE] Participer à des travaux de maintenance améliorative sur un système et son |
|          | 04.1.11 Contrôler, tester, vérifier le bon fonctionnement de la solution d'amélioration<br>Le support détecteur est conforme au plan de définition.                                                                                                    |                                                                                 |
| En       | pagement: http://www.com/action/action/a |                                                                                 |
| 1        | ommentaire                                                                                                    |                                                                                 |
|          |                                                                                                    |                                                                                 |

Cliquez sur un bouton radio pour choisir le niveau d'évaluation d'un indicateur. Vous pouvez annuler votre saisie en cliquant sur "Annuler ".

Chaque fois qu'un apprenant est évalué, la date de son évaluation s'actualise à la date du jour. Cette date sera prise en compte dans son tableau bord qui compte de la chronologie des évaluations.

| s | aisie des            | s résulta          | ats                  |             |     |        |     | *                                                                                                 |
|---|----------------------|--------------------|----------------------|-------------|-----|--------|-----|---------------------------------------------------------------------------------------------------|
|   | ACCARD<br>Dernière n | 0 Aline            | [1MSPC]<br>5/07/2021 | konuler     |     |        |     | A MC 🖬 🖬 🖬 AE                                                                                     |
|   |                      |                    |                      | Juillet 202 | 21  |        | ►   | Préparer son intervention de maintenance                                                          |
|   | Lun                  | Mar                | Mer                  | Jeu         | Ven | Sam    | Dim | eau d'agrément                                                                                    |
|   |                      |                    |                      | 1           | 2   | 3      | 4   |                                                                                                   |
|   | 5                    | 8                  | 7                    | 8           | 9   | 10     | 11  |                                                                                                   |
|   | 12                   | 13                 | 14                   | 15          | 16  | 17     | 18  | NÊRE ÉCO-RESPONSABI El Participer à des travaux de maintenance améliorative sur un système et son |
|   | 19                   | 20                 | 21                   | 22          | 23  | 24     | 25  |                                                                                                   |
|   | 28                   | 27                 | 28                   | 29          | 30  | 31     |     | élioration                                                                                        |
|   |                      |                    |                      |             |     |        |     |                                                                                                   |
|   | - Commenti           | ujourd"hui<br>aire |                      | - Effacer   |     | × Ferr | ner |                                                                                                   |
|   |                      |                    |                      |             |     |        |     |                                                                                                   |

Pour modifier la date de l'évaluation, cliquez sur cette date pour déclencher l'ouverture d'un calendrier puis sélectionnez la date qui convient.

### A Savoir:

Dès lors qu'une évaluation est prise en compte dans un bilan intermédiaire, il n'est plus possible de la modifier : les évaluations dont la date est antérieure à celle du dernier bilan intermédiaire de compétences ne sont plus modifiables.

| /   |          |
|-----|----------|
| E 1 |          |
| EVA | liations |
| Lvu | uuuuu    |
|     |          |

| Engagement:   | *** |
|---------------|-----|
| - Commentaire |     |

Enfin, il est possible de traduire **l'engagement** de l'apprenant dans la tâche en le positionnant sur 4 niveaux représentés par des étoiles. Cliquez sur les étoiles pour qu'elles se colorent en plus ou moins grand nombre. Cette évaluation rend compte d'un comportement et non d'une performance.

Le champ "Commentaire" permet de saisir une **appréciation** ou un **conseil** complémentaire destiné à éclairer l'apprenant sur sa propre performance.

A Savoir: Pensez à enregistrer votre travail avant de quitter l'évaluation.

#### Vue par apprenants

Par défaut, c'est la vue qui est sélectionnée quand vous arrivez sur la page.

Elle vous permet de saisir les résultats des apprenants.

Sur la **partie gauche** de la page, vous pouvez :

- désélectionner des apprenants pour ne plus afficher leur grille d'évaluation, néanmoins ils restent toujours affectés à cette évaluation ;
- Accéder directement à la grille d'un apprenant en cliquant sur son nom.

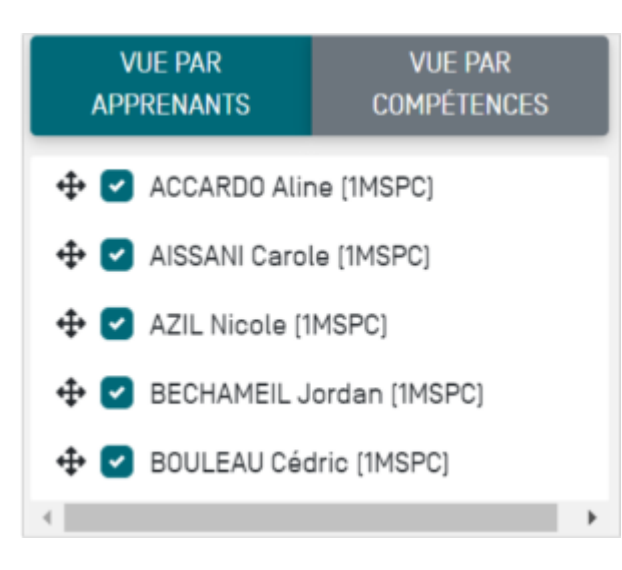

Sur la **partie droite** de la page, vous retrouvez en en-tête du cadre, le nom et le prénom de l'apprenant, suivis de son niveau entre parenthèses.

#### Vue par compétences

La vue par compétences affiche les résultats du groupe classe pour les comparer aux objectifs initiaux. Lorsque tous les apprenants ont été évalués, la sélection de cette vue vous permet de réaliser une synthèse de l'évaluation pour chacune des compétences détaillées sélectionnées

| Saisie des résultats                                                                                                    | Saisie des résultats                                                                                                    | 0           |
|----------------------------------------------------------------------------------------------------|----------------------------------------------------------------------------------------------------|-------------|
| Paramètres de l'évaluation                                                                                                    | Consigner tout ou partie du système (énergie, accès) selon le niveau d'agrément (C1.4)                                                                                                    | A ME 📕 🖬 AE |
| VUE PAR<br>APPRENANTS         VUE PAR<br>COMPÉTENCES <ul> <li>Consigner tout ou partie du<br/>système [énergie, accès]<br/>selon le niveau d'agrément</li> <li> <ul> <li>Contrôler, tester, vérifier le<br/>bon fanctionnement de la<br/>solution d'amélioration</li> </ul> </li> </ul> | ACCARDO Aline (IMSPC)<br>AISSANI Carole (IMSPC)<br>AZIL Nicole (IMSPC)<br>BECHAMEIL Jordan (IMSPC)<br>BOULEAU Cédric (IMSPC)<br>Contrôler, tester, vérifier le bon fonctionnement<br>de la solution d'amélioration (C4.1) |             |
| EXPORTER AU FORMAT CSV                                                                                                    | ACCARDO Aline (IMSPC)<br>AISSANI Carole (IMSPC)<br>AZIL Nicole (IMSPC)<br>BECHAMEIL Jordan (IMSPC)<br>BOULEAU Cédric (IMSPC)                                                                                              |             |

Sur la **partie gauche** de la page, vous trouvez l'ensemble des compétences détaillées sélectionnés pour cette évaluation. Vous pouvez :

- 💠 modifier l'ordre des compétences détaillées par un glisser-déposer ;
- désélectionner des compétences détaillées pour ne plus les afficher dans la grille d'évaluation.

Sur la **partie droite** de la page, vous trouvez la liste des compétences détaillées et des apprenants évalués.

On retrouve en en-tête du cadre, la compétence détaillée et son repère alphanumérique entre parenthèses, suivis de la liste des apprenants à évaluer.

Une fois l'évaluation réalisée, vous pouvez exporter les résultats sous la forme d'un fichier au format CSV. Fichier que vous pourrez enregistrer et modifier à souhait.

EXPORTER AU FORMAT CSV

## L'auto-évaluation pour les apprenants

Par défaut toutes les évaluations sont accessibles aux apprenants à partir de leur compte CPRO. Ainsi ils pourront prendre connaissance, avant la séance, des tâches professionnelles, du contexte de leur réalisation, des compétences visées et des indicateurs évalués.

Une fois que l'apprenant a réalisé son activité, il remplit son auto-évaluation. Vous pouvez voir **les résultats saisis** dans la colonne "AE" en ouvrant la grille d'évaluation de l'élève concerné.

#### Évaluations

| Saisie des résultats                                                        | Saisie des résultats                                                                                                    | 8  |
|-----------------------------------------------------------------------------|----------------------------------------------------------------------------------------------------|----|
| Paramètres de l'évaluation                                                  | ACCARDO Aline (1MSPC)<br>Dernière modif le 25/07/2021 Annuler                                                                                                    | AE |
| VUE PAR VUE PAR<br>APPRENANTS COMPÉTENCES                                   | C1.4 [ORGANISER ET OPTIMISER SON INTERVENTION DE MAINTENANCE] Préparer son intervention de maintenance C1.4.7 Consigner tout ou partie du système (énergie, accès] selon le niveau d'agrément Les spécifications dimensionnelles de la pièce sont identifiés. |    |
| AISSANI Carole (1MSPC)     AZIL Nicole (1MSPC)     BECHAMEIL Jardan (1MSPC) | Indicateur d'évaluation C4. Les contrôles et tests permettent de certifier que l'amélioration réalisée est conforme 3LEJ Participer à des travaux de me                                                                                                    | ,  |
| BOULEAU Cédrie [IMSPC]                                                      | C4.1.11 Contröler, tester, vérifier le bon fonctionnement de la solution d'amélioration<br>Le support détecteur est conforme au plan de définition.                                                                                                    |    |
| ENREGISTRER                                                                 | Engagement: 🚖 🚖 🚖 🚖                                                                                                    |    |
|                                                                             |                                                                                                    | ĺ. |

## Masquer les évaluations aux apprenants

Par défaut toutes les évaluations sont partagées aux apprenants.

Vous pouvez masquer une évaluation en cliquant sur "Paramètres de l'évaluation".

| Saisie des résultats                      | Informations                                                                                                    |
|-------------------------------------------|----------------------------------------------------------------------------------------------------|
| Paramètres de l'évaluation                | Titre de l'évaluation (obligatoire)<br>Support détecteur                                                           |
| VUE PAR VUE PAR<br>APPRENANTS COMPÉTENCES | Nature de l'évaluation                                                                                             |
| 4 Z ACCARDO Aline (IMSPC)                 | 🔿 Formative 🧿 Niveau BAC Pro                                                                                       |
| 🕂 🕑 AISSANI Carole [1MSPC]                | Durée de l'évaluation (facultatif)                                                                                 |
| 🕂 🗹 AZIL Nicole [1MSPC]                   |                                                                                                    |
| 🕂 🕑 BECHAMEIL Jordan (1MSPC)              | 🗌 Visibilité pour les apprenants 📄 Affichage des résultats dans le tableau 🛛 🧟 Modifiable par l'équipe pédagogique |
| 🕂 🕑 BOULEAU Cédric (1MSPC)                | de bord                                                                                                    |
| •                                         |                                                                                                    |
|                                           | 1/5 SUIVANT>                                                                                                    |

Décocher "Visibilité pour les apprenants" permet de ne pas partager l'évaluation aux apprenants.

#### **Attention:**

Dès lors qu'une évaluation est masquée aux apprenants, les résultats saisis pour cette évaluation ne remontent pas dans le tableau de bord.

Pensez à réaffecter le statut « Visibilité pour les apprenants » pour leur permettre de s'autoévaluer et puis pour afficher les résultats de l'évaluation dans les tableaux de bord des apprenants

# Évaluer avec les autres enseignants de l'équipe pédagogique

Par défaut toutes les évaluations sont partagées aux enseignants de l'équipe pédagogique, vous avez la possibilité :

d'éditer l'évaluation et de saisir/modifer des résultats ;

de modifier les paramètres de l'évaluation.

#### A Savoir:

Par défaut tous les enseignants d'une même équipe pédagogique peuvent éditer, modifier et saisir les résultats des évaluations que vous avez créé.

Lorsque vous créez une évaluation vous avez la possibilité de supprimer le droit d'écriture aux autres enseignants de l'équipe.

| Saisie des résultats                      | Informations                                                                                                 |
|-------------------------------------------|----------------------------------------------------------------------------------------------------|
| Paramètres de l'évaluation                | Titre de l'évaluation (obligatoire)                                                                          |
| VUE PAR VUE PAR<br>APPRENANTS COMPÉTENCES | Support détecteur                                                                                            |
| 🕂 🛃 ACCARDO Aline (1MSPC)                 | Formative O Niveau BAC Pro                                                                                   |
| 🕂 🗹 AISSANI Carole (1MSPC)                | - Durée de l'évaluation (facultatif)                                                                         |
| 🕂 🗹 AZIL Nicole (IMSPC)                   |                                                                                                    |
| 🕂 🥑 BECHAMEIL Jordan (IMSPC)              | Visibilité pour les apprenants V Affichage des résultats dans le tableau Modifiable par l'équipe pédagogique |
| 🕀 🕑 BOULEAU Cédric [1MSPC]                | de bord                                                                                                    |
| •                                         | 1/5 SUIWANT >                                                                                                |

Cliquez sur "Paramètres de l'évaluation".

Désélectionnez « Modifiable par l'équipe pédagogique ».

#### A Savoir:

Dès lors que vous désélectionnez « Modifiable par l'équipe pédagogique » vos collègues ne pourront pas saisir de résultats ou modifier les paramètres de votre évaluation. Néanmoins les résultats que vous aurez saisis pour cette évaluation s'afficheront dans le tableau de bord des apprenants.

## Enregistrer une évaluation dans un format éditable

Cette fonctionnalité permet de travailler sur un formulaire imprimé. Elle permet d'enregistrer l'évaluation sur votre ordinateur, de manière à pouvoir ensuite éditer ce fichier sans être connecté à CPRO STI.

Cliquez sur en face de cette évaluation puis sur avec Word ou LibreOffice selon votre préférence. Cela déclenche le téléchargement de l'évaluation au format DOCX ou ODT.

## Supprimer une évaluation

Vous pouvez supprimer uniquement les évaluations que vous avez créées.

Pour supprimer une évaluation, cliquez sur sélectionnez 🔟 . Après confirmation de la suppression, toutes les données saisies pour cette évaluation sont supprimées.

#### A Savoir:

La suppression d'une évaluation n'entraîne pas la suppression du scénario qui a été utilisé pour créer cette évaluation.